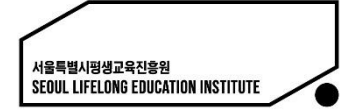

# <2022년 서울시민대학> 서울시평생학습포털 가입 매뉴얼

서울시민대학 2022.08.

## STEP 1. 회원가입 시작

- 서울시평생학습포털로 들어가 우측 상단의 회원가입을 클릭
  - 포털주소 : https://sll.seoul.go.kr

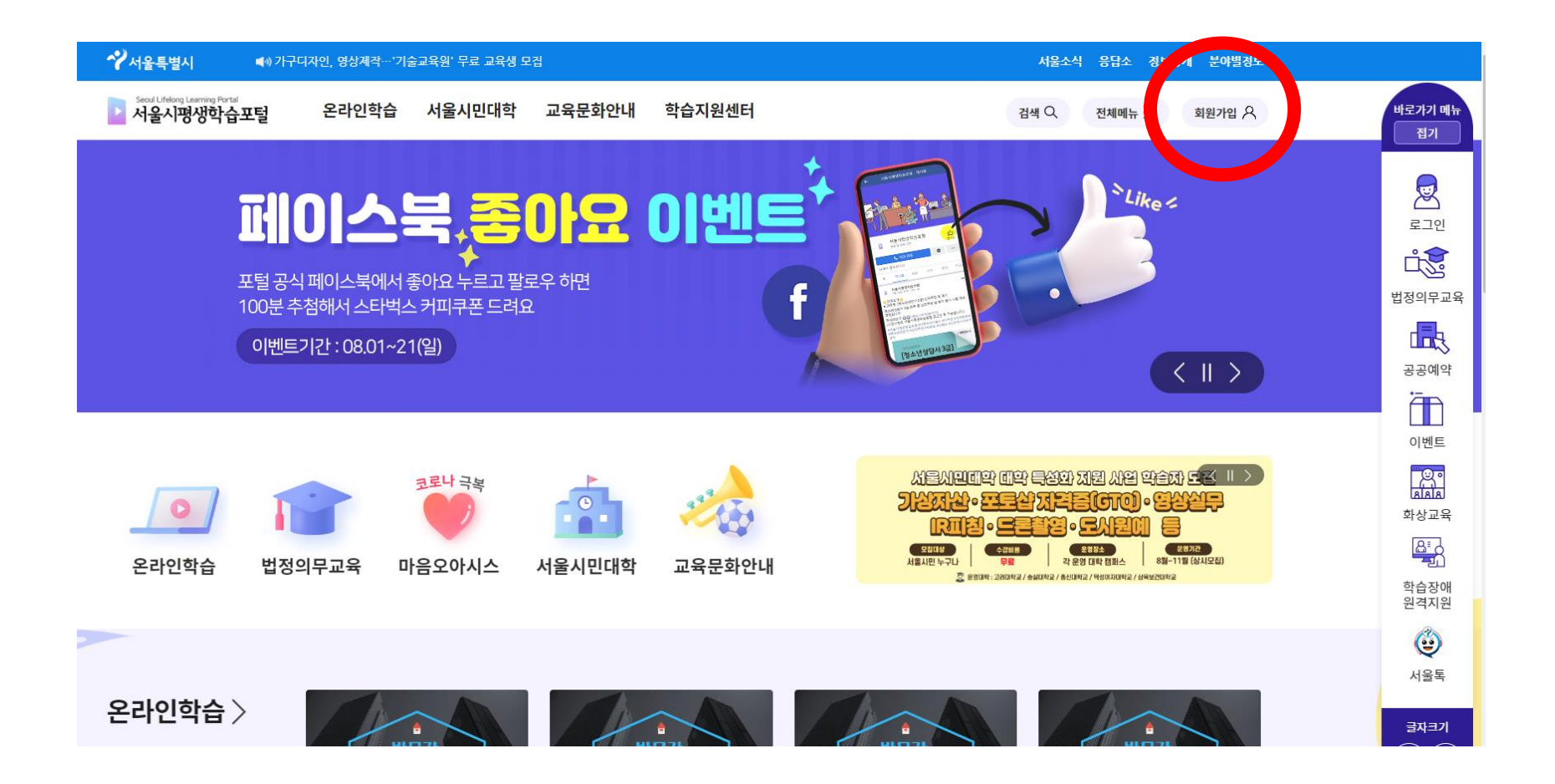

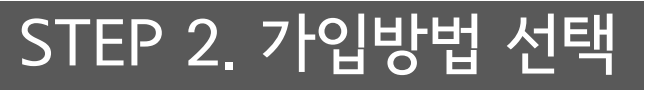

### '서울시통합 계정으로 시작하기', '카카오 계정으로 시작하기', '네이버 계정으로 시작하기' 중 원하는 가입방법을 선택

#### 로그인

서울시평생학습포털에 오신것을 환영합니다.

서울시 통합계정 문의는 02)2126-4519 카카오 네이버계정 문의는 1599-3665

서울시통합 계정으로 시작하기

카카오 계정으로 시작하기

네이버 계정으로 시작하기

관리자 계정으로 시작하기

## STEP 2-1. 서울시 통합계정으로 가입

- **서울시 통합회원 로그인→회원가입→일반회원** 선택 후 안내에 따라 진행
  - 통합계정 가입문의 : 02-2126-4519 ※ 서울시 통합 아이디를 이미 가지고 있다면 별도 가입 없이 아이디 사용 가능

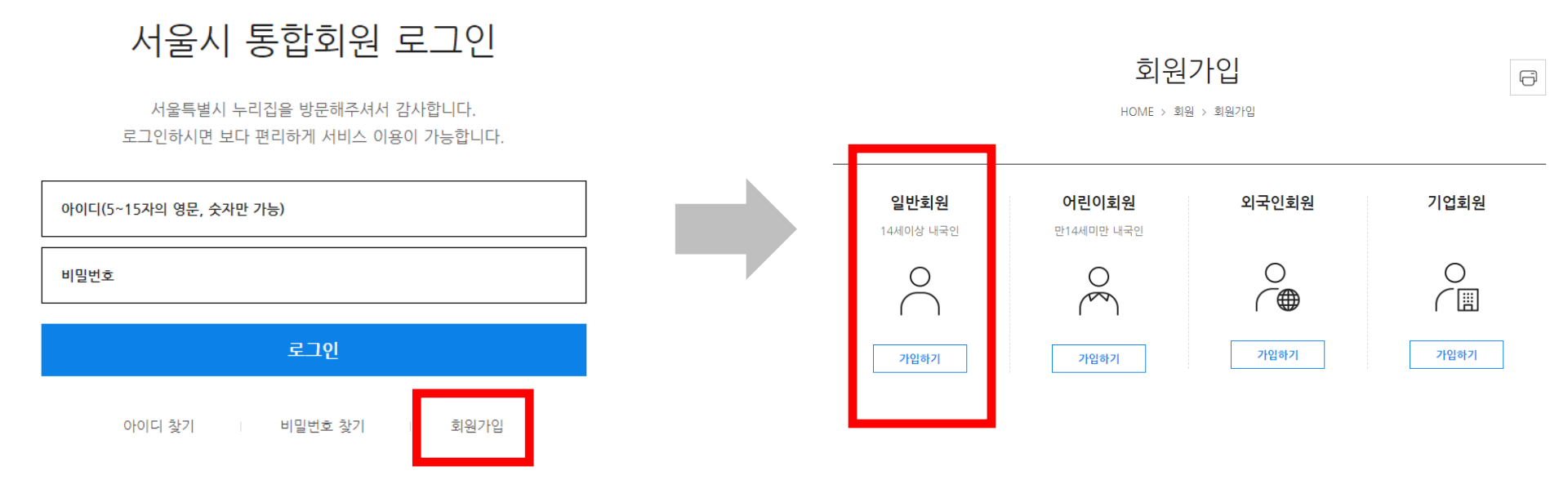

STEP 2-2. 카카오 계정으로 가입하기

카카오계정 | 비밀번호 찾기

회원가입

 로그인 or QR코드로 로그인→전체 동의하기 →동의하고 계속하기 선택 후 안내에 따라 진행
- 카카오 가입문의 : 1599-3665

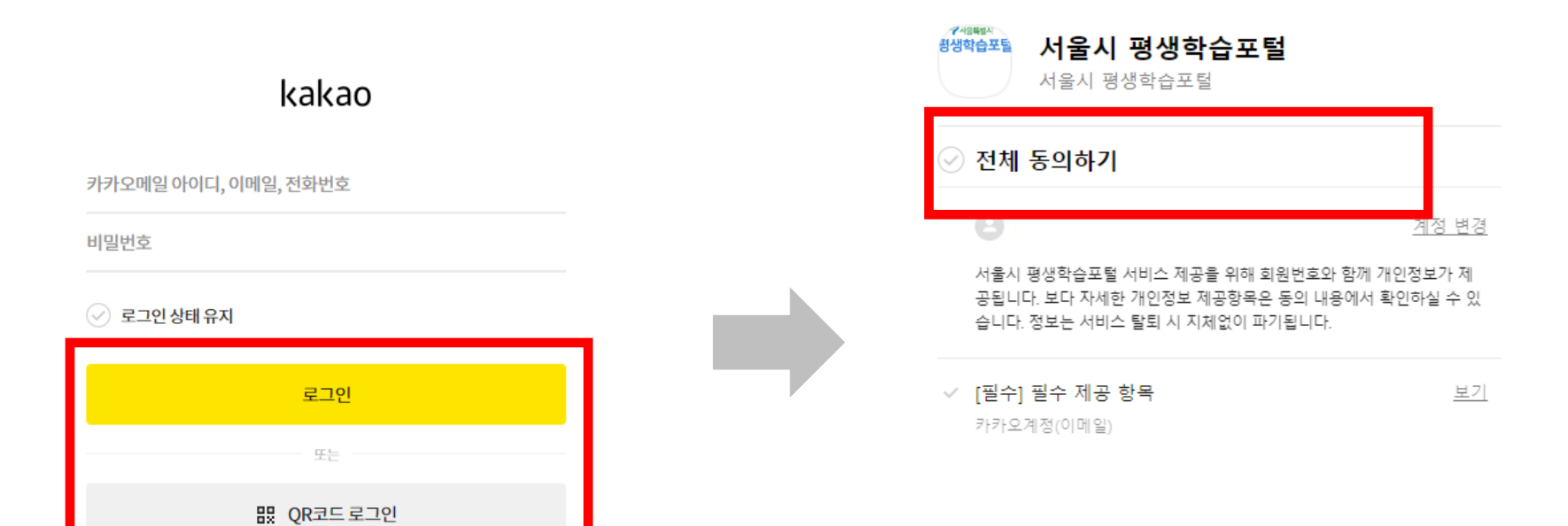

동의하고 계속하기

STEP 2-3. 네이버 계정으로 가입하기

■ 네이버 로그인→전체동의 체크→동의하기 선택 후 안내에 따라 진행

- 네이버 가입문의 : 1599-3665

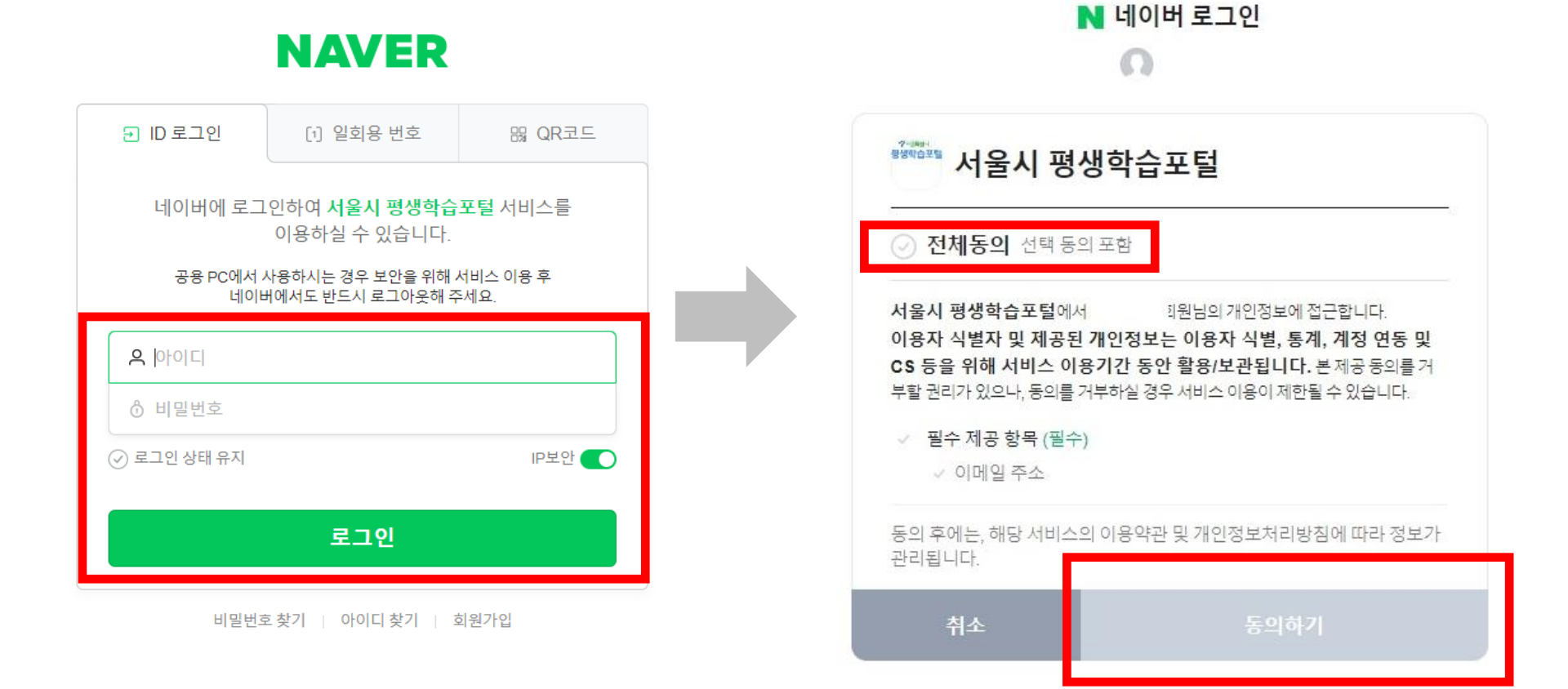

### STEP 3. 포털 아이디 확인 방법(PC)

- 우측상단 바로가기 메뉴 로그인 클릭 → 정보수정 클릭 → 아이디 확인
  - 포털주소 : https://sll.seoul.go.kr

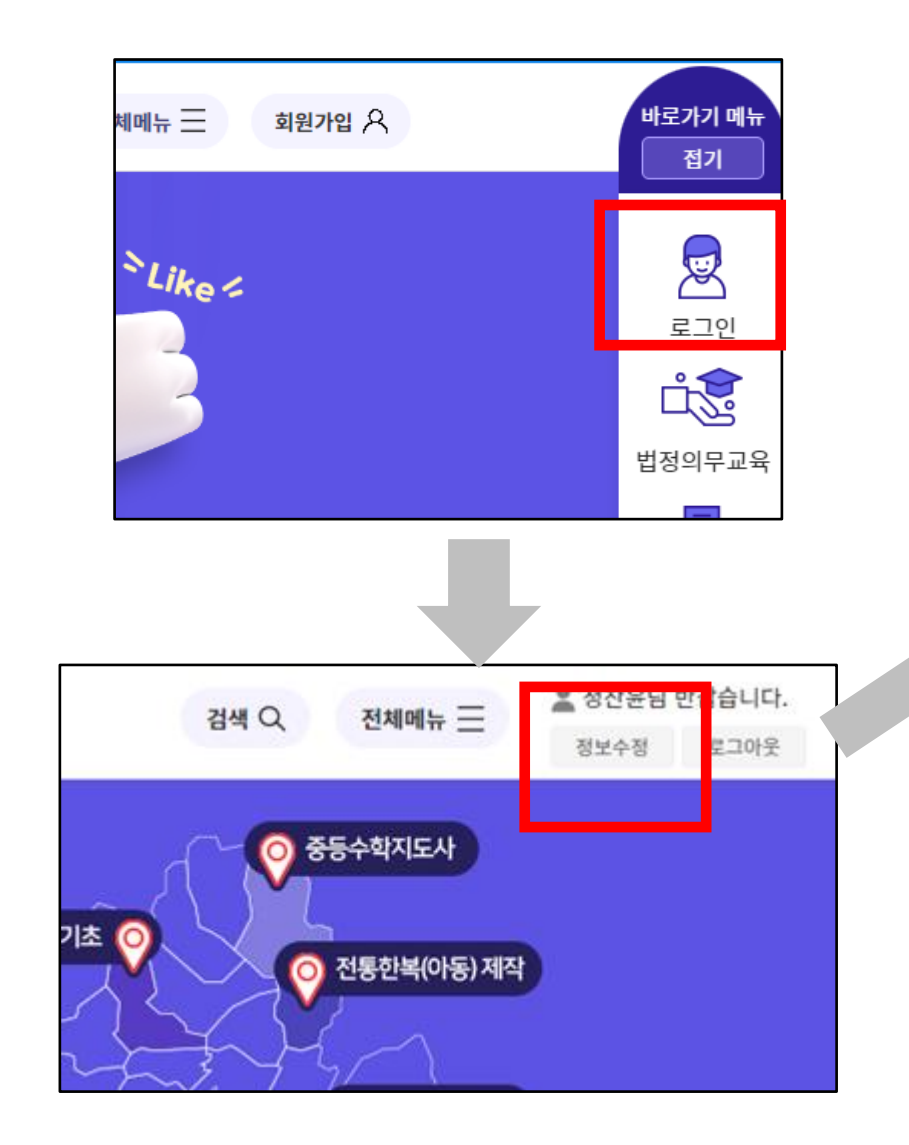

| 개인정보관리 |                                                                                           |                                                                            |  |
|--------|-------------------------------------------------------------------------------------------|----------------------------------------------------------------------------|--|
|        | 개인정보보호법에 의거 다음과 같이 개인정보 수집 및 이용 목적을 알려드립니다.                                               |                                                                            |  |
|        | ▷ 부가적으로 수집하는 개인정보 항목<br>- 휴대폰, 성별, 주소<br>▷ 수집된 개인정보자료는 평생학습포털 내 학습진행 업무 이외의 다른 목적에는 절대 사용 |                                                                            |  |
|        | ※ 개인정보의 수집 및 이용, 제공에 동의를 거부하실 수 있으며, 다만 이 경우 시민대학 수강                                      |                                                                            |  |
|        | ■ 개인정보의 수집 및 이용에 동의하십니까? <mark>동의 동의하지 않음</mark>                                          |                                                                            |  |
|        |                                                                                           |                                                                            |  |
|        | 이름                                                                                        | 홍길동 실명확인 * 7                                                               |  |
|        | 아이디                                                                                       | abcd3457                                                                   |  |
|        | <sup>*</sup> 성별                                                                           | 💽 남자 🔿 여자                                                                  |  |
|        | *휴대폰                                                                                      | 010 - 0000 - 0000 <b>핸드폰번호 변경</b><br>학습진행 관련 안내 등에 사용되오니 본인 명의의 휴대폰 번호를 입력 |  |
|        | * 생년월일                                                                                    |                                                                            |  |
|        | *주소                                                                                       | 서울특별시                                                                      |  |
|        |                                                                                           | 이메일 수신 (● 수신거부<br>가족 너비스 (고지 나하 이베트 친구과전 등) 관련 아내 메일은 바이너.                 |  |

STEP 3. 포털 아이디 확인 방법(모바일)

화면 우측 상단 三 클릭 → 정보수정 버튼 클릭 → 화면 하단 아이디 확인

개인정보보호법에 의거 다음과 같이 개인정보 수집 및 이용 목적

- 포털주소 : https://sll.seoul.go.kr

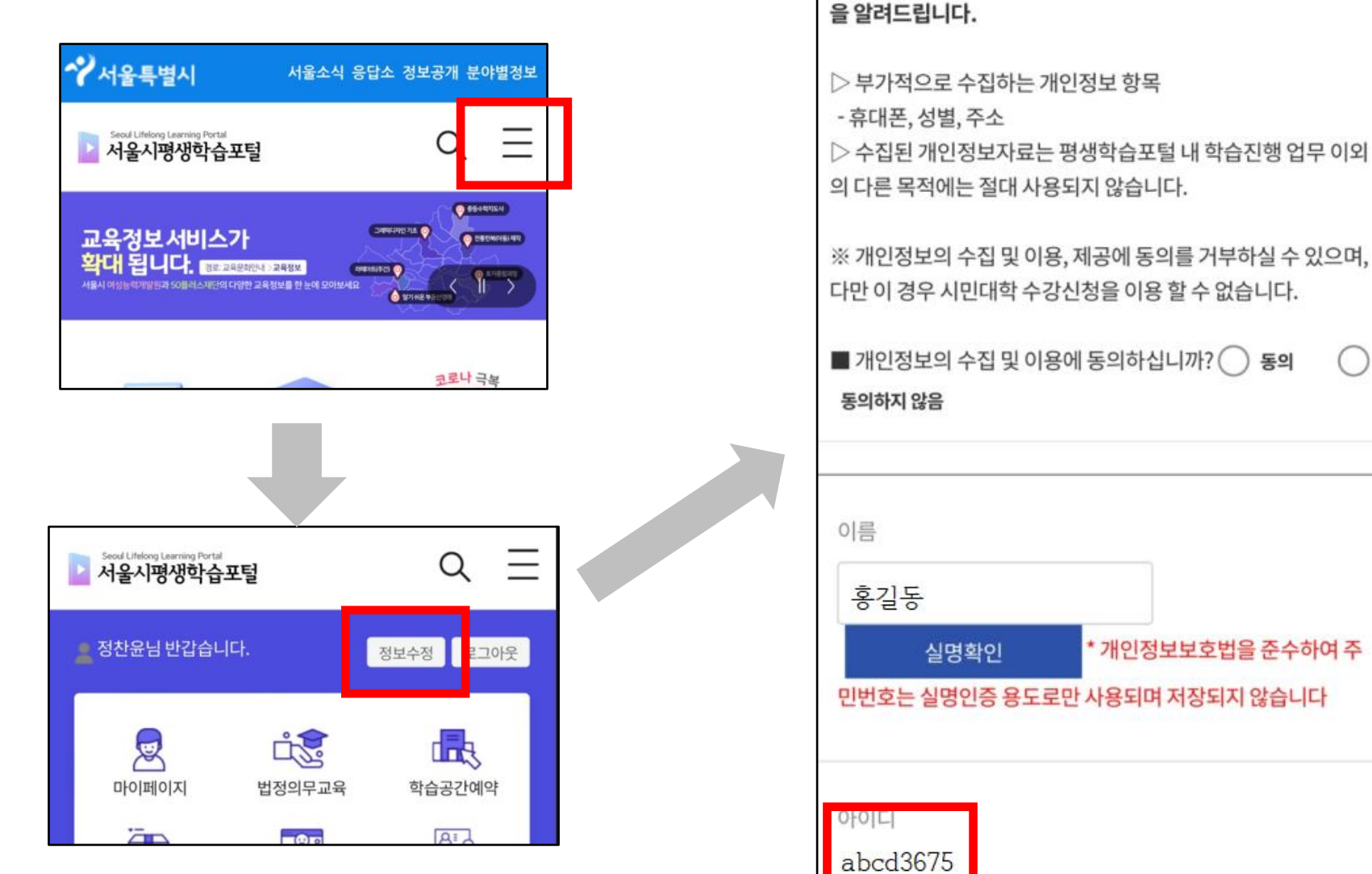